# Monitoramento Kehua Tech

### 1- Download do Aplicativo e Login

1.1- Na loja de aplicativo do seu smartphone, procure pelo aplicativo "Wisesolar Plus". Clique no botão "instalar".

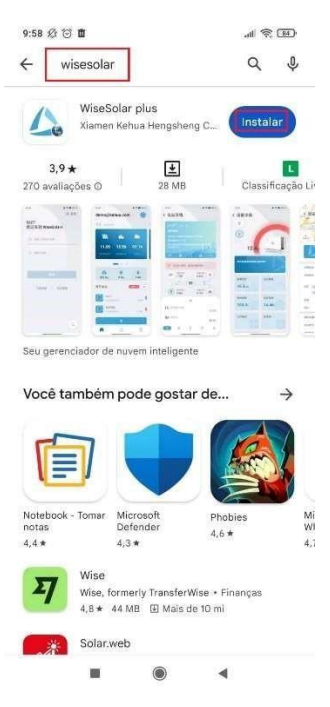

1.2- Após a instalação, aperte o botão "Abrir".

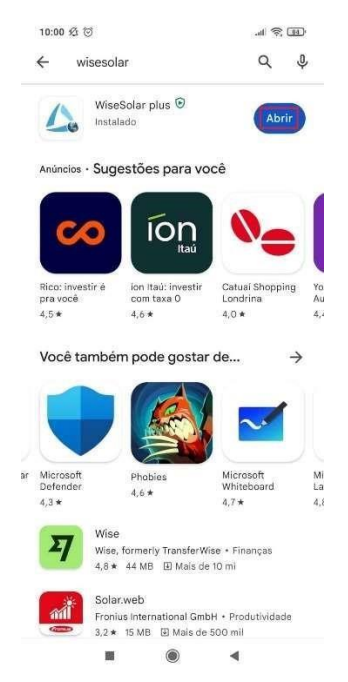

1.3- Na tela inicial do app, aperte no botão "Concordo".

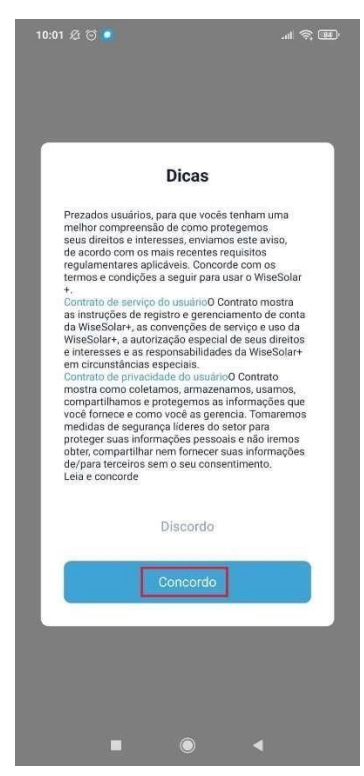

1.4- Na tela de login, preencha com seus dados de integrador e, após isso, aperte em "Login". OBS.: SE AINDA NÃO TIVER CONTA DE INTEGRADOR, ENTRE EM CONTATO COM A TECHLUX.

| 10:01 🕸 🗑 🖸 🔹 🚮                        | 10:02 Ø 🗑 🖸 🔹 🔐                        |
|----------------------------------------|----------------------------------------|
| Idioma                                 | Idioma                                 |
| Olá!<br>Bem-vindo ao Wisesolar<br>Plus | Olá!<br>Bem-vindo ao Wisesolar<br>Plus |
| 合 Inserir Tel/E-mail                   | <u>suporte01</u> @techlux.com          |
| ☐ Inserir senha                        | ₫                                      |
|                                        |                                        |
| Login                                  | Login                                  |
| Cadastrar Esqueceu?                    | Cadastrar   Esqueceu?                  |
|                                        |                                        |
|                                        |                                        |

## 2- Configuração Wi-Fi do Datalogger

No nome e senha da rede Wi-Fi não pode ter caracteres especiais. Como: ponto, virgula, espaço, underline, traço, entre outros. Os dataloggers somente se conectam em rede wi-fi 2.4Ghz.

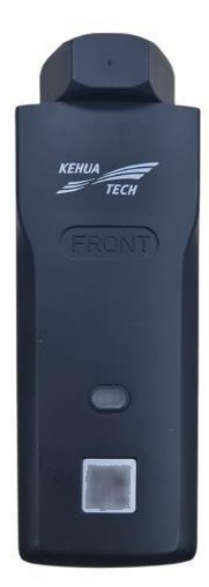

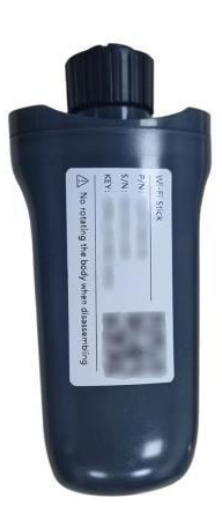

DATALOGGER X2

#### DATALOGGER EAP

Cada modelo de datalogger tem nomes diferentes de redes.

**Datalogger X2**: Para esse modelo, a rede é "KC-número de série" e a senha é admin12345678.

**Datalogger EAP**: A rede possui o nome de EAP + o final do número de série. por exemplo, neste caso estamos usando o datalogger de SN E470920A1993, então o nome do Wi-Fi é "EAP-A1993".

2.2 – Acesse o aplicativo WiseSolar Plus sem estar logado na sua conta de integrador. No canto inferior direito, aperte no Ícone de três barrinhas.

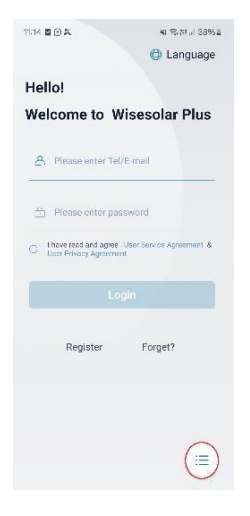

2.3 - No menu, aperte na opção "Para Dispositivo"

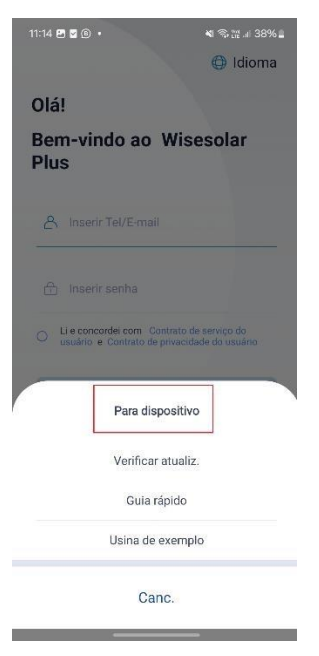

2.4 – Aperte na opção "WiFi".

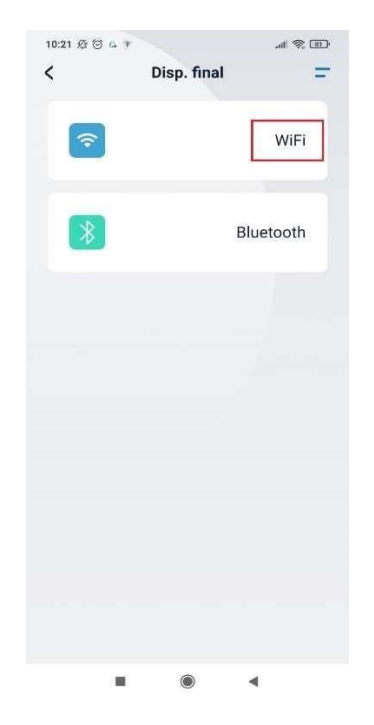

2.6 – Será mostrado todas as redes disponíveis, clique na rede do seu datalogger e clique no botão "A entrar no sistema".

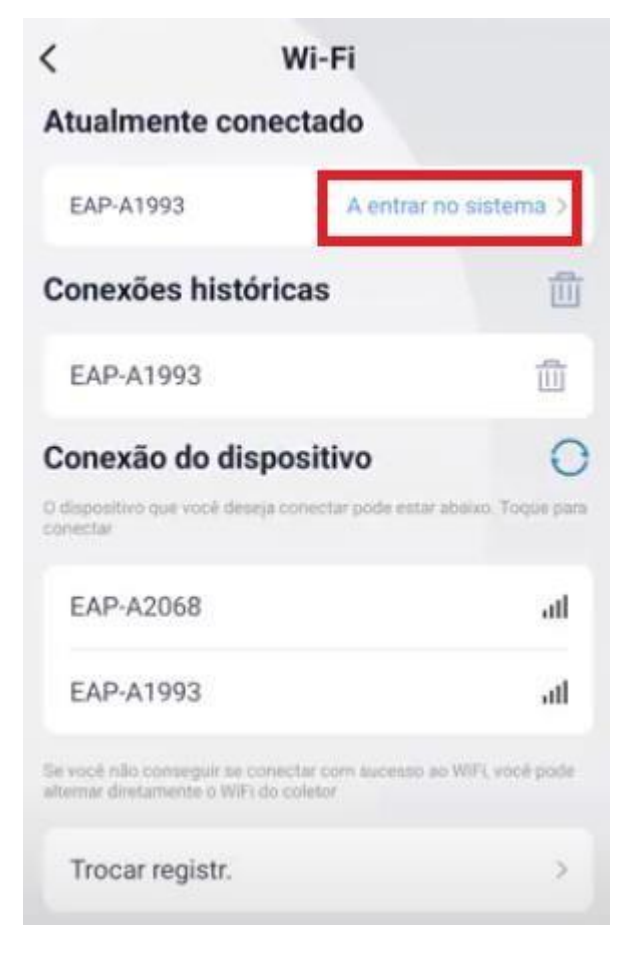

2.6- Pressione na opção "Login Local" e aperte na opção "Eu sou o proprietário".

| Login local                     |  |
|---------------------------------|--|
| Alterar a senha do proprietário |  |
| Trocar registr.                 |  |
|                                 |  |
|                                 |  |
|                                 |  |
|                                 |  |
| Eu sou o proprietário           |  |
|                                 |  |

2.7 – O sistema vai pedir para escanear o QRCODE do datalogger.

2.8 – Na próxima tela, aperte em "Config.Wi-fi Registr"

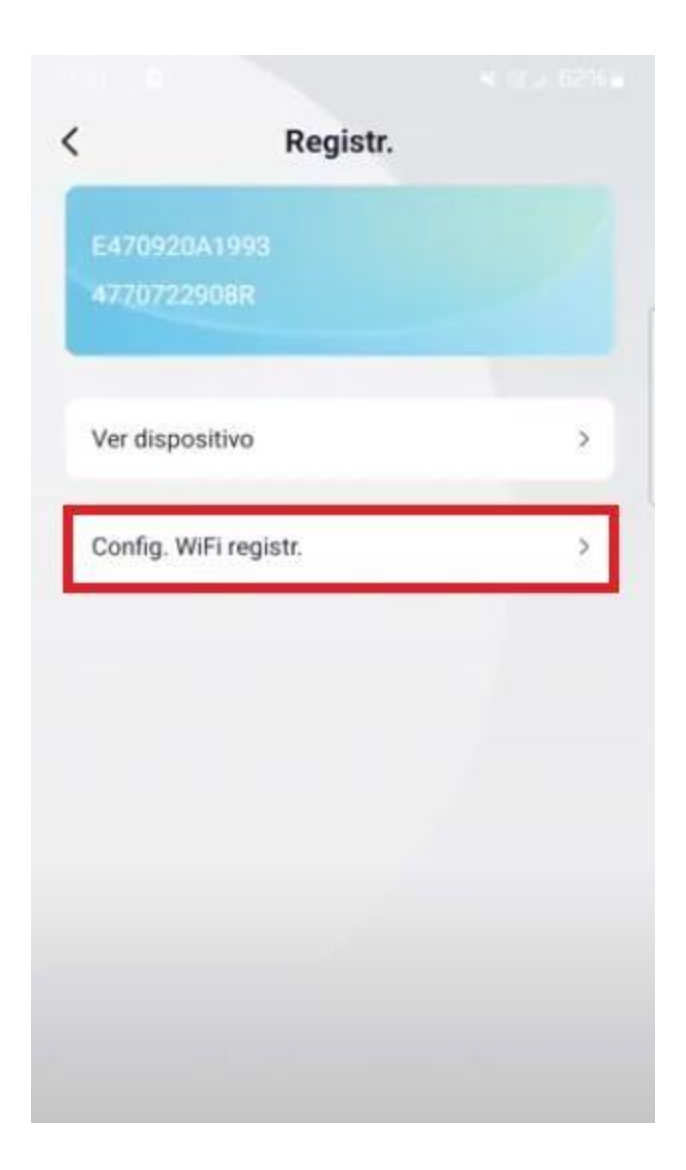

2.9- Pode selecionar a rede Wi-Fi do cliente final, no exemplo será a rede Techlux, digite a senha e aperte em "Confirmar".

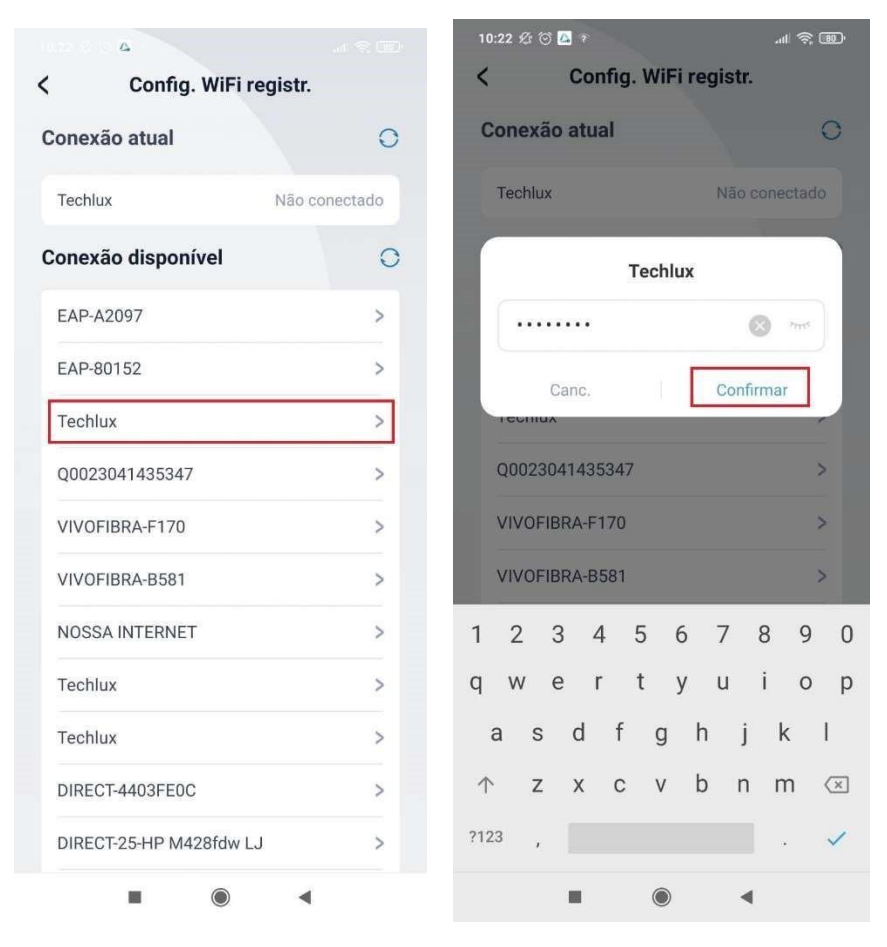

2.7- Após isso, caso tenha dado certo a configuração, irá aparecer o nome da rede e "Conectado".

| onexão atual            | 0         | Conexão atual           | C             |
|-------------------------|-----------|-------------------------|---------------|
| Techlux                 | Conectado | Techlux                 | Não conectado |
| conexão disponível      | 0         | Conexão disponível      | (             |
| EAP-A2097               | >         | EAP-A2097               | >             |
| EAP-80152               | >         | EAP-80152               | >             |
| AP_2380347666           | >         | AP_2380347666           | >             |
| Techlux                 | >         | Techlux                 | >             |
| Q0023041435347          | >         | Q0023041435347          | >             |
| VIVOFIBRA-F170          | >         | VIVOFIBRA-F170          | >             |
| VIVOFIBRA-B581          | >         | VIVOFIBRA-B581          | >             |
| NOSSA INTERNET          | >         | Techlux                 | >             |
| Techlux                 | >         | NOSSA INTERNET          | >             |
| DIRECT-25-HP M428fdw LJ | >         | DIRECT-25-HP M428fdw LJ | >             |
| Techlux                 | >         | Techlux                 | >             |

## 3 – Criação de Usuário e Planta

3.1- Na tela inicial do aplicativo, quando estiver logado em sua conta de integrador selecione a figura que representa a ferramenta. Após isso aperte em "Usuário". Na próxima tela aperte em "+".

| 8:15 & 🗇 🌒                                                                                                    | 8:15 🕸 🗑 🚳 | 19 in 19. | 8:15 🕸 🗑 📕 🔐                                     |
|----------------------------------------------------------------------------------------------------|------------|-----------|--------------------------------------------------|
| TECHLUX INDUSTRIA                                                                                                    | Operador   |           | < Usuário                                        |
| Normai                                                                                                    | Agência    | >         | Inserir nome do usuário Q                        |
| 1943 • Anormal 26   1.3%                                                                                                    | Usuário    | >         | 99984051968                                      |
| Total Off-line 278   14.3%                                                                                                    | Usina      | >         | E-mail                                           |
| Ocioso<br>199   10.3%                                                                                                    | Inversor   | >         | Tel 99984051968                                  |
|                                                                                                    | Registr.   | >         | Agência San Marino Energias Renovaveis<br>Eireli |
| Lai         Lai         Lai           1712         73         18         140           FV         Armaz, eletr.         Microrrede         Centralizada |            |           | 43999000843                                      |
|                                                                                                    |            |           | E-mail                                           |
| 43 t 45 t 561 t                                                                                                    |            |           | Tel 43999000843                                  |
| Novo este mês Novo mês passado Novo este ano                                                                                                    |            |           | Agência Ardsolarbrasil                           |
| Inversor                                                                                                    |            |           | 000022214                                        |
| Inversor total: 2130                                                                                                    |            |           | 999932314                                        |
| 1710                                                                                                    |            |           | E-mail                                           |
| 1/43 387                                                                                                    |            |           | Tel 999932314                                    |
| त 🖾 🗟                                                                                                    | 6          | ۹ ۲       | Agência APS LUZ SOLAR                            |
|                                                                                                    |            | •         |                                                  |

3.2- Nesta tela, você vai criar o login do usuário, aperte no número e mude para o DDI
+55 (Brasil), e adicione o telefone do cliente final com o DDD. Com as informações preenchidas, aperte em "seguinte".

| 8:18 & 🗇 🌒 💦 💷                     | 8:18 🕸 🗇 🥏 💷              | 8:18 🕸 🗑 🜒 🛛 🚛 📾 🖓                 |
|------------------------------------|---------------------------|------------------------------------|
| < Novo usuário                     | < Novo usuário            | < Novo usuário                     |
| Tel E-mail                         | Tel E-mail                | Tel E-mail                         |
| TECHLUX INDUSTRIA E COMERCIO DE PR | Benin(229) Palestine(970) | TECHLUX INDUSTRIA E COMERCIO DE PR |
| ( +86 Tel                          | Bermudals.(1441)          | +55 4899\$000098                   |
|                                    | Brunei(673)               |                                    |
|                                    | Bolivia(591)              |                                    |
|                                    | Brazil(55)                |                                    |
|                                    | Bahamas(1242)             |                                    |
|                                    | Botswana(267)             |                                    |
|                                    | Belarus(375)              |                                    |
|                                    | Belize(501)               |                                    |
|                                    | Caymanis.(1345)           |                                    |
| Salvar Seguinte                    | Canc.                     | Salvar Seguinte                    |
|                                    | ■ ® ◄                     |                                    |

3.3- Agora já está na parte de criação de planta, aperte em "Inserir nome da usina" e digite o nome que você quer dar para a usina, após isso, aperte em "Região" e selecione "default"

| Camelódromo Zona | Sul 😜                                     | MON IE BELU          | Camelódromo Zona  | a Sul 😋                                  | MONTE BELO            |
|------------------|-------------------------------------------|----------------------|-------------------|------------------------------------------|-----------------------|
| Sufer Criar us   | sina OURO B                               | Salvar               |                   | sina                                     | BRANCO                |
| DEL REY          | Hospit Or. Eulalino<br>Ignácio pe Andrade | Macedo Me            | DEL REY           | Hospiter. Eulalino<br>Ignácio pe Andrade | 🖗 🛜 Macedo M          |
| R Alberto Liutti | TAROBA<br>ZAL Auto Dosto Eormică          | ?                    | R. Alberto Liutti | TAROBA                                   | (?)<br>Ant (S)        |
|                  | Inserir no                                | me da usina          |                   | Usina                                    | a Teste Mario         |
| Região           | ParanáLondrinaTa<br>João G                | irobaRua<br>uilherme | Região            | ParanáLondrinaT<br>João (                | arobaRua<br>Guilherme |
| Detalhes*        |                                           | 340 >                | Detalhes*         |                                          | 340 >                 |
| Etiqueta         | Paraná Londrin<br>Taroba                  | a                    | Etiqueta          | Paraná Londri<br>Taroba                  | na                    |
|                  | Rua João Guilherme                        |                      |                   | Rua João Guilherme                       |                       |
| Região*          |                                           | >                    | Região*           | [                                        | >                     |
| Fuso hor.*       |                                           | GMT-3 >              | Fuso hor.*        |                                          | GMT-3 >               |
| Capacid.(kWp)    | *                                         | >                    | Capacid.(kWp      | )*                                       | >                     |
|                  |                                           | 1                    |                   |                                          | 4                     |

3.4- Desça um pouco a tela e selecione a "Capacidade (kWp)", seria o kWp da usina.

| Camelódromo Zona S    | iul 😜                                | MUNI          | E BELO | 8:19. 经 仓<br>Camelodromo | Zona Sul      | )                          |             | MUNIEB  | 210  |
|-----------------------|--------------------------------------|---------------|--------|--------------------------|---------------|----------------------------|-------------|---------|------|
| Sufer Criar US        | ina                                  | URD BRANCO Sa | lvar   | Sufer Cria               | usina         | 1                          | OURO BRANCO | Salva   | ar - |
| DEL REY               | Hospitor, Eulali<br>Ignácio pe Andra | no 🖗 🖗 Mac    | edo Me | DEL RE                   | Hos<br>Y Igna | pita r. Eul<br>ácio pe And | alino 🖗     | Macedo  | p Me |
| R Alberto Liutti      |                                      | <b>ARA</b>    | ?      | R. Alberto Liutti        |               | TAPORA                     | TRAC        | (       | ?    |
| Detalhes <sup>*</sup> | Auto Dosto Eor                       | miaña 8 340   | >      | P                        | CAFEZAL A     | acid.(kW                   |             | ~ ~ ~   |      |
| Etiqueta              | Paraná Lo                            | ndrina        |        | Et <u>ipiete</u> .       |               |                            | .,          | 8       |      |
|                       | Taroba<br>Rua João Guilber           | me            |        |                          |               |                            | -           | -       |      |
|                       | The oblig Colline                    |               |        | Desilie                  | Canc.         |                            | Confirma    |         | k    |
| Região"               |                                      | default       | >      | кедіао                   |               |                            | dei         | auit >  |      |
| Fuso hor.*            |                                      | GMT-3         | >      | Fuso hor.                | *             |                            | GI          | /IT-3 > |      |
| Capacid.(kWp)*        |                                      |               | >      | Capacid.(                | (kWp)*        |                            |             | >       |      |
| Tipo usina*           |                                      |               | >      | Tipo usin                | a*            |                            |             | >       |      |
| Tipo na rede          |                                      |               | >      | 1                        | 2             |                            | 3           | -       |      |
|                       | $\sim$                               |               |        | 4                        | 5             |                            | б           |         |      |
| C                     | 0                                    |               |        | 7                        | 8             |                            | 9           | ×       |      |
|                       | Seguinte                             |               |        | ,                        | 0             |                            |             | ~       |      |
|                       | ۲                                    | •             |        |                          | •             | ۲                          | •           |         |      |

3.5- Aperte em "Tipo usina" e selecione a opção "PV Plant".

Caso a instalação não possua medidor inteligente (smart metter), deixe desmarcado a opção "Grid side meter".

|                               | lospital Ur. Eu | OURO BRANCO            | ave |                               | lospital Ur. En<br>nácio De And | OURO BRANCO            | Anios |
|-------------------------------|-----------------|------------------------|-----|-------------------------------|---------------------------------|------------------------|-------|
| Details                       | TAROBA          | 250a                   | >   | Details                       | TAROBA                          | 250a                   | >     |
| _abel                         | Paraná          | Londrina               |     | Label                         | Paraná                          | Londrina               |       |
|                               | Taroba          | Rua José da Silva      |     |                               | Taroba                          | Rua José da Silva      |       |
| Region*                       |                 |                        | >   | Region*                       |                                 |                        | >     |
| Time zone*                    |                 | Sao paulo<br>GMT-03:00 | >   | Time zone*                    |                                 | Sao paulo<br>GMT-03:00 | >     |
| PV installed<br>capacity(kWp) | *               | 3                      | >   | PV installed<br>capacity(kWp) | *                               | 3                      | >     |
| Plant type*                   |                 | PV plant               | >   | Plant type*                   |                                 | PV plant               | >     |
| Grid side meter               |                 | •                      |     | Grid side meter               |                                 | •                      |       |
| Application sce               | nario           | Household              | >   | Application sce               | enario                          | Household              | >     |
|                               | Next            |                        |     |                               | Next                            |                        |       |

6-Após ter preenchido os dados aperte em seguinte. Nesta nova tela será para adicionar o datalogger à planta, você pode apertar no quadrado ao lado para adicionar por QR Code, ou pode clicar para adicionar o SN do datalogger manualmente. Após adicionar o SN do datalogger, precisa apertar o botão "+".

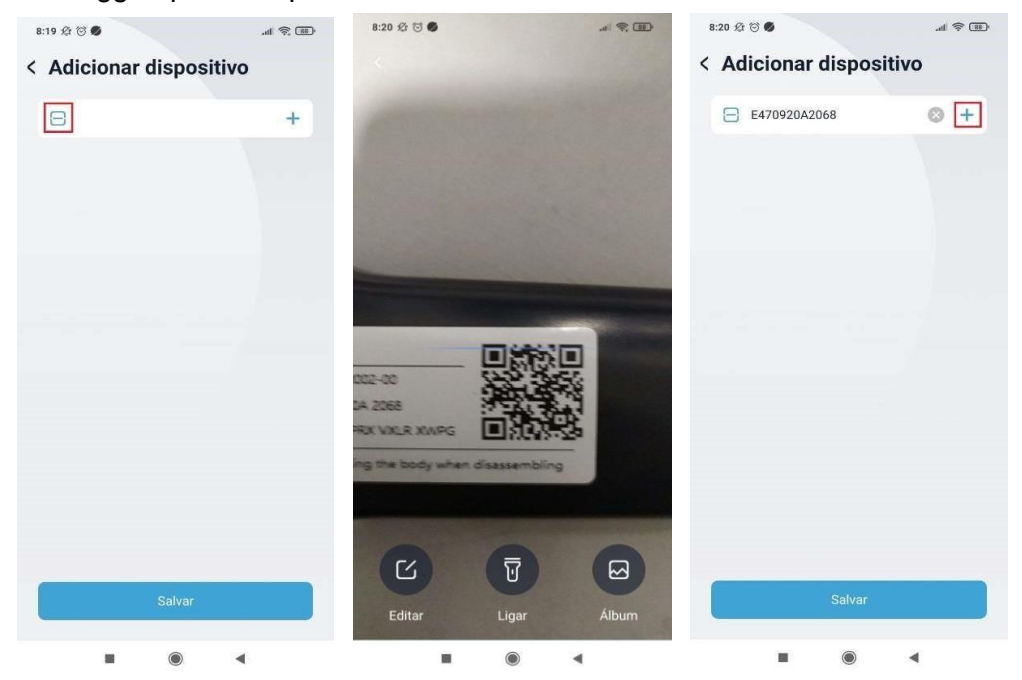

3.7- Com o datalogger selecionado, aperte em "Salvar". Vai perguntar se quer adicionar o Wi-Fi à rede, se já ver sido feito a conexão então é só apertar cancelar e desse jeito já terminou a configuração de usuário e planta, se não siga a **etapa 2.** 

## 4 – Login da Conta de Cliente Final

4.1- Na tela de login do aplica vo, adicione o telefone do cliente final e a primeira vez que acessa a senha é "00000000", 8 zeros, e aperte em "Login".

| 8:30 经 🕫 😡 🌒                     | ्वा इ छ।<br>() Idioma |
|----------------------------------|-----------------------|
| Olá!<br>Bem-vindo ao Wis<br>Plus | sesolar               |
| A 43599000068                    |                       |
| 00000000                         | 0 *                   |
| -                                |                       |
| Login                            |                       |
| Cadastrar   E                    | Esqueceu?             |
|                                  |                       |
|                                  |                       |
|                                  |                       |

4.2- No primeiro acesso é necessário definir uma nova senha para o cliente final, após colocar a nova senha, aperte em "Confirmar".

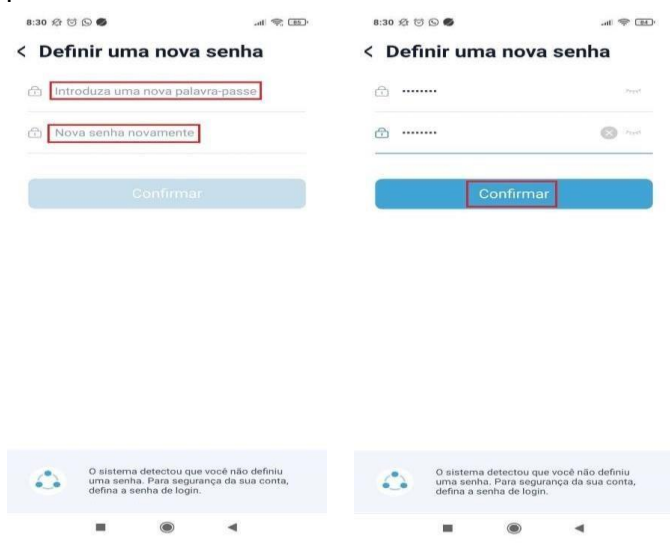

4.3- Irá voltar a tela de Login, adicione o login e senha nova e aperte "Login", na próxima tela já estará o acesso à planta do cliente final.

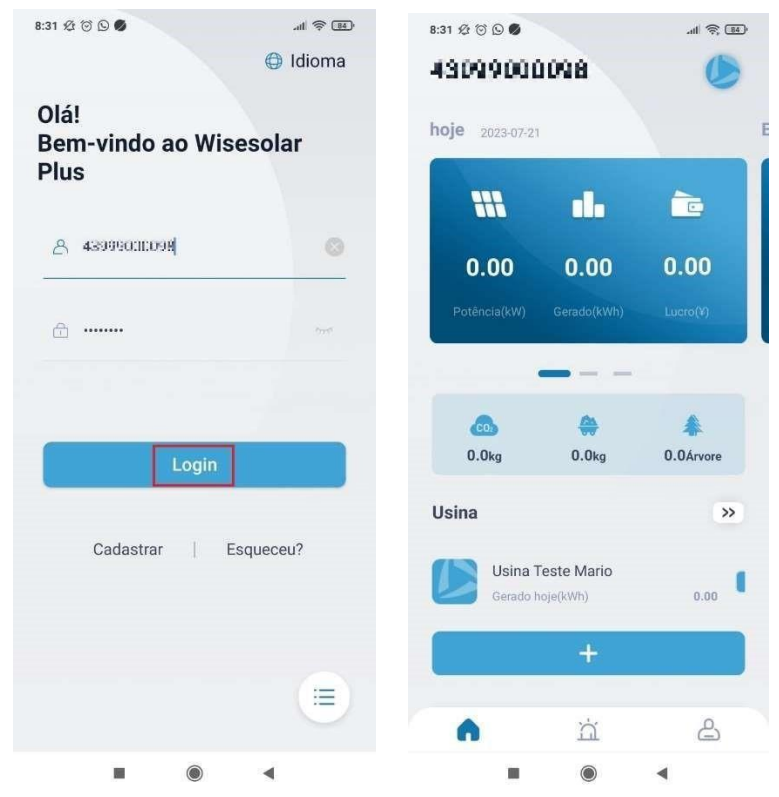